# Gmail 教育版設定說明

本校已導入 Google Apps for Education,結合 Gmail、Google Drive(雲端硬碟)、Google Site(協作平台)、Google Calendar(行事曆)等 Google 服務,其中 Gmail 與 Google Drive 共有 30G 容量可使用(兩者合併儲存空間計算)。

有二個方式可以登入 Gmail 教育版:第一個方式是從東南首頁→教職員工 →校園網路資源→Gmail 教育版〈如步驟一(登入方式1)〉;第二個方式是在網 址列上直接輸入 gmail.com〈如步驟一(登入方式2)〉。

#### 步驟一(登入方式1)

請在<u>東南首頁</u>點選教職員工/校園網路資源點選 <u>Gmail 教育版</u>後,使用者名稱:請輸入 @mail.tnu.edu.tw 前面的帳號即可 〈例:<u>network@mail.tnu.edu.tw</u>, 輸入 network 即可 〉,密碼:身分證字號 〈預設〉即可登入,如下圖所示:

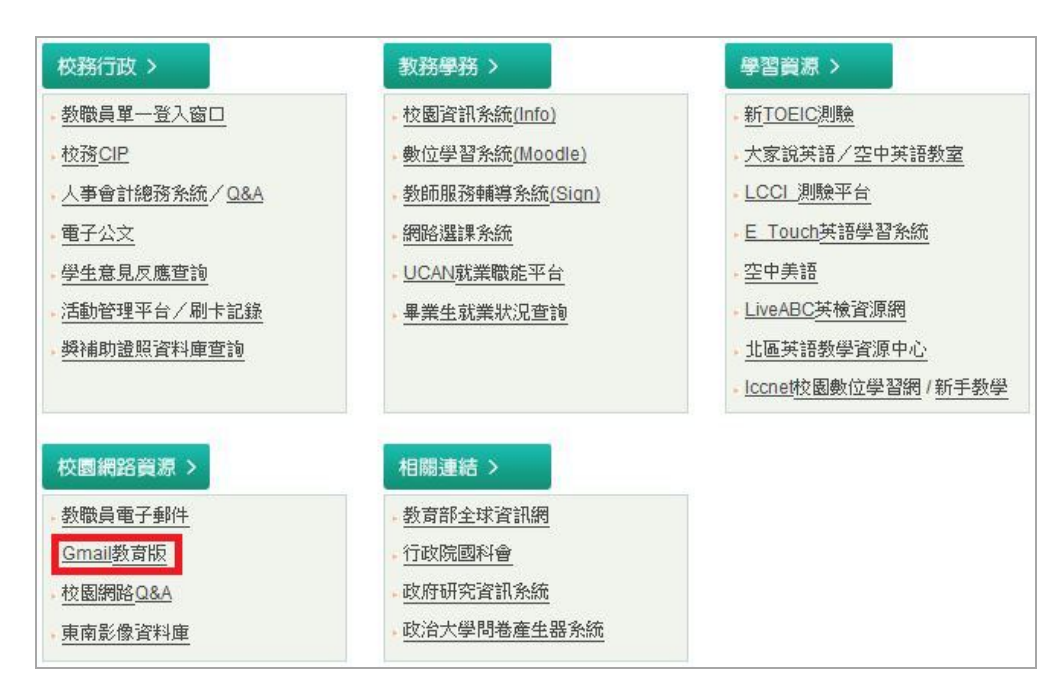

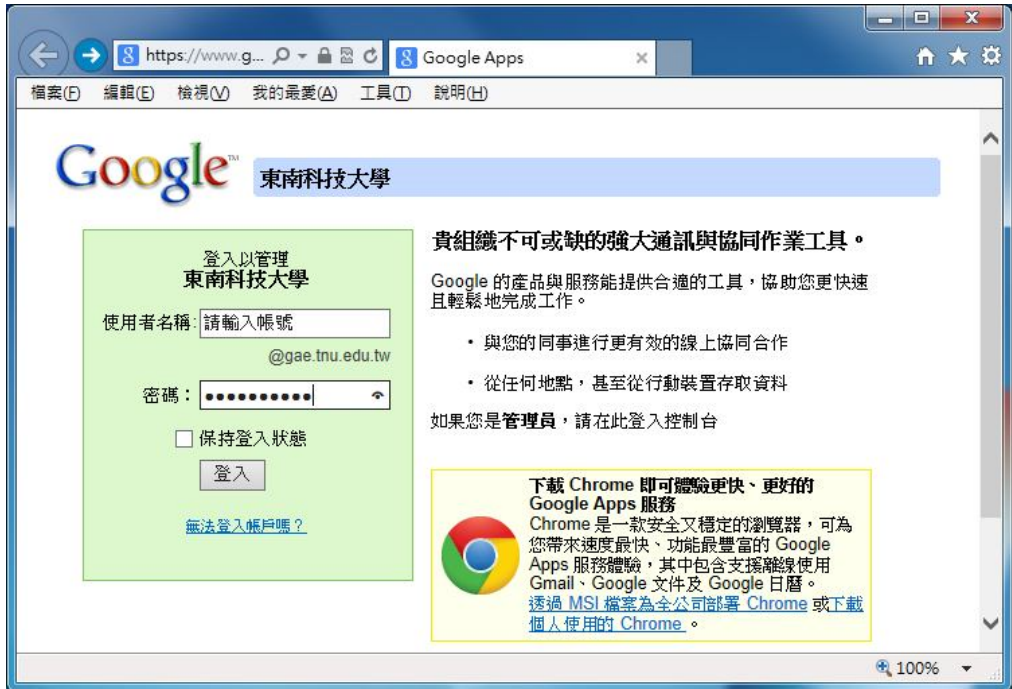

#### 步驟一(登入方式2)

在網址列上輸入 gmail.com,使用者名稱:請輸入帳號+@gae.tnu.edu.tw 即可 〈例:network@gae.tnu.edu.tw〉,密碼:請輸入身分證字號〈預設〉即可登入, 如下圖所示:

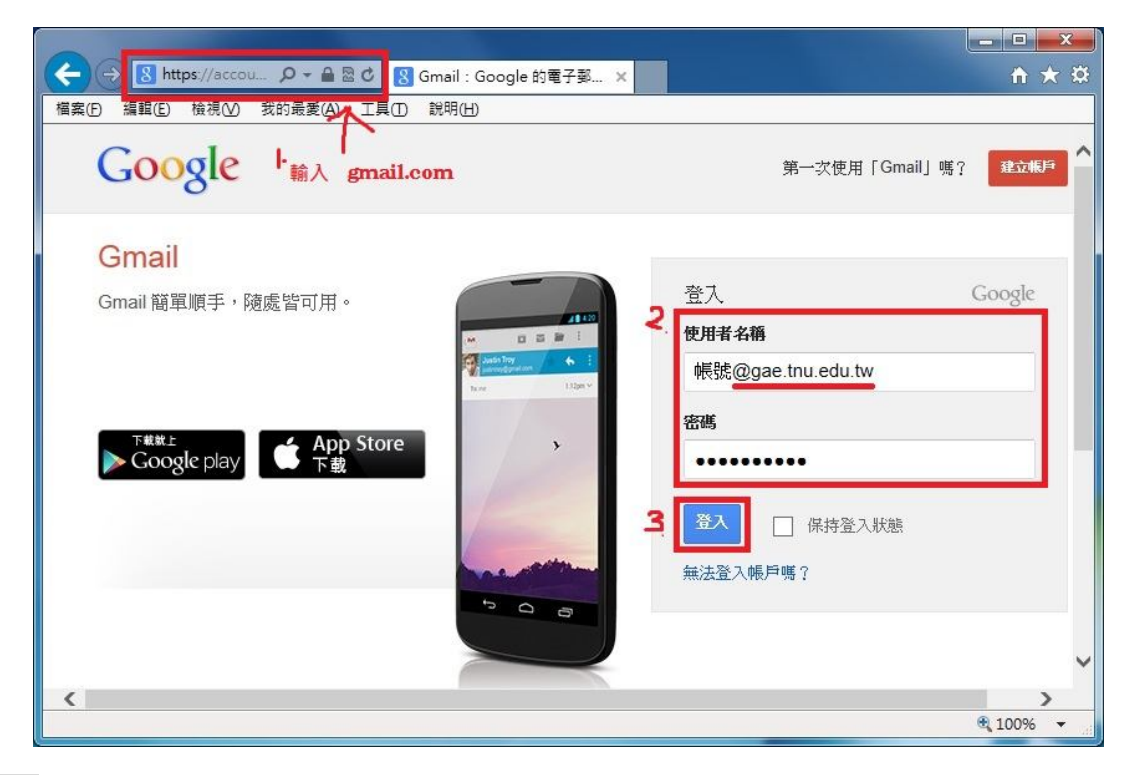

#### 步驟二

可點選左上的[郵件]或直接點選[Gmail 圖示]即可進入 Gmail 服務,如下圖所示:

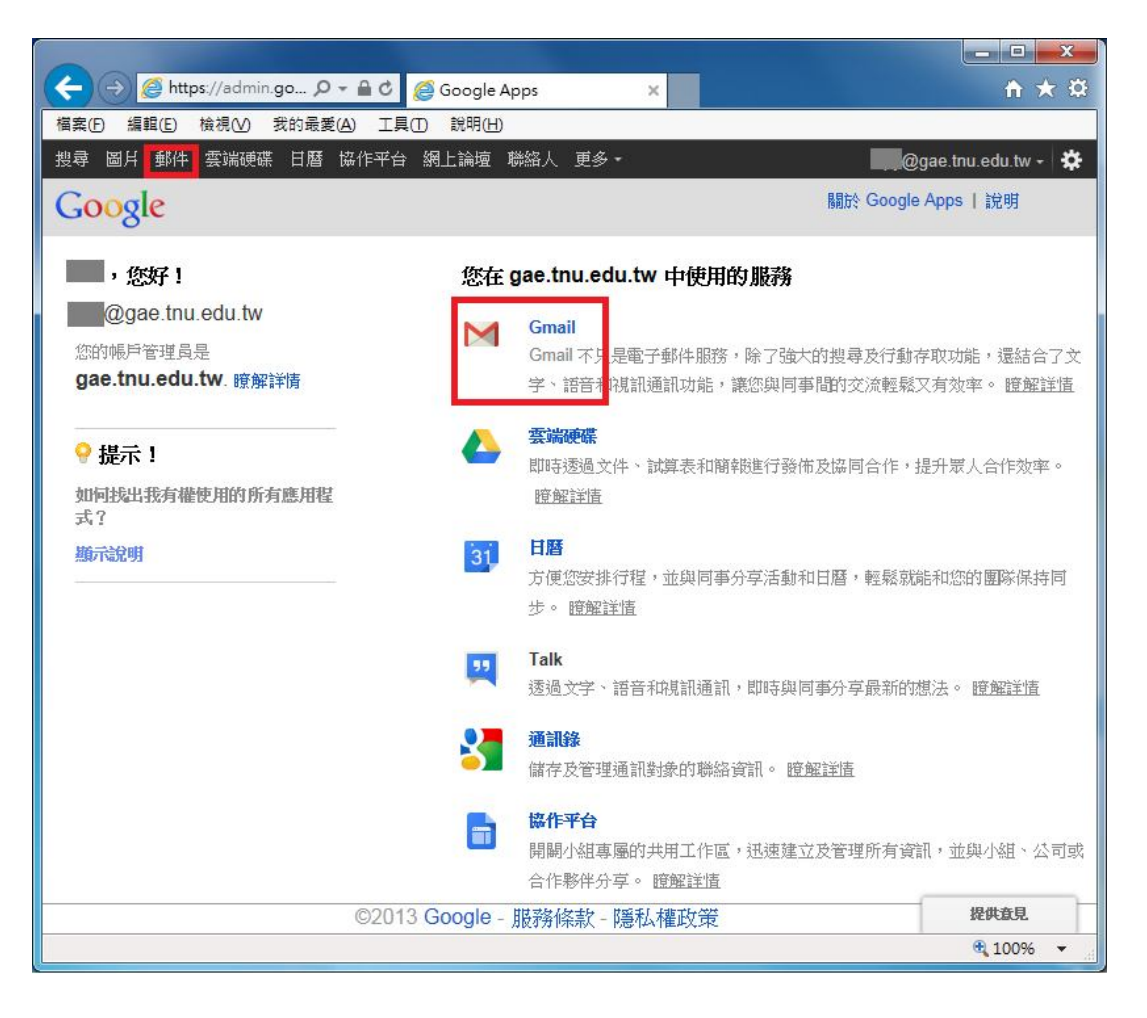

#### 步驟三

選取右上角♀ 圖示裡的[設定],如下圖所示:

| < 🔶 遵 https://mail | lgoo ♀ ♣ ⊄ 遵 G                                       | oogle Apps | <i> </i> 收件匣 (3) - | @gae.tnu ×         | <b>↑</b> ★ \$    |
|--------------------|------------------------------------------------------|------------|--------------------|--------------------|------------------|
| 檔案(E) 編輯(E) 檢視(V)  | 我的最愛(A) 工具(D )                                       | 說明(出)      |                    |                    |                  |
| +你 搜尋 圖片 動         | 件 雲端硬碟 日曆                                            | 協作平台 網上論   | <b>亶 聯絡人 更多・</b>   |                    |                  |
| Google             |                                                      |            | *                  | ۹ @                | gae.tnu.edu.tw 👻 |
| 郵件・                | □ · C                                                | 更多▼        | 第 <b>1−3</b> 列(共有  | 3列) < >            | 1. 🗘 -           |
| 撰寫                 | 🗌 🚖 🕞 🛛 Gmail /                                      | 小組         | 運用色彩及背景主題          | 願示密度:<br>✓ 標準(畝十頭: | ====             |
| <b></b>            | 🔲 🕁 🕞 Gmail /                                        | 小組         | 開始使用 Gmail - 4     | Gmail - 4 適中 (較大屬  | 小童(11)<br>(示畫面)  |
| 已加星號               | 🗌 🚖 🕞 🛛 Gmail /                                      | 小組         | 透過手機使用 Gmail       | 密集                 |                  |
| 重要郵件               | 8使用了 30 GB 配額中的 0 GB (0%) ©2013 Google - 服務條款 - 臆私權政 |            | 設定收件匣              |                    |                  |
| 2 0- C             | 管理 策·計劃政策<br>中 Coople 技術現供 2                         |            |                    | 設定                 |                  |
| 您已隐形。              |                                                      |            |                    | 背景主題               |                  |
| <u> </u>           |                                                      |            |                    | 意見回饋<br>紛昭         |                  |
|                    |                                                      |            |                    | 8/1/73             |                  |
|                    |                                                      |            |                    |                    | 🔍 100% 🔻         |

#### 步驟四

請點選[帳戶]→[新增您的 POP3 郵件帳戶],如下圖所示:

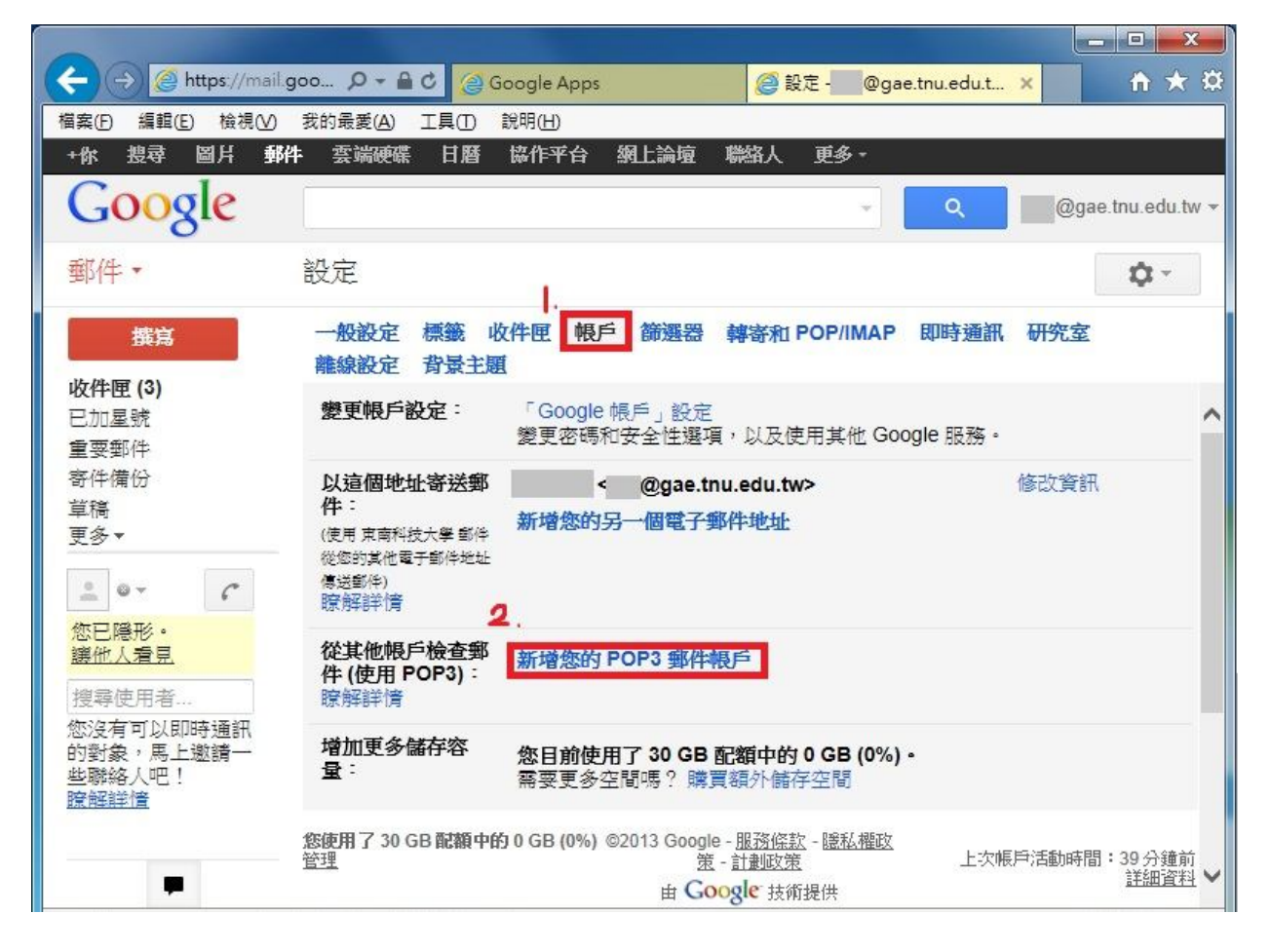

步驟五

電子郵件地址:輸入東南 webmail 的 E-mail address(例:network@mail.tnu.edu.tw) 後,請點選[下一步],如下圖所示:

| 新增您的郵件帳戶                      |                        |  |  |
|-------------------------------|------------------------|--|--|
| 輸入要接收郵件的帳<br>(注意:您還可以新增       | <b>電子郵件地址</b><br>5個帳戶) |  |  |
| 電子郵件地址:<br>帳號@mail.tnu.edu.tw |                        |  |  |
|                               | 取消 <b>下一步»</b>         |  |  |

### 步驟六

輸入東南 webmail 的密碼後,請點選[新增帳戶]及[下一步],如下圖所示: ※若要保留東南 webmail 裡的信箱,請勾選在伺服器上保留已擷取郵件的副本。

| 🥝 Gmail - 新增您所有的郵件帳戶 - Windows Internet Explorer                                  | x   |  |  |  |
|-----------------------------------------------------------------------------------|-----|--|--|--|
| ▶ https://mail.google.com/mail/?ui=2&ik=7556623625&view=ma                        |     |  |  |  |
| 新增您的郵件帳戶                                                                          | 1   |  |  |  |
| 輸入 network@mail.tnu.edu.tw 的郵件設定。 <u>瞭解更多資訊</u>                                   |     |  |  |  |
| 電子郵件地址: network@mail.tnu.edu.tw                                                   |     |  |  |  |
| 使用者名稱: network                                                                    |     |  |  |  |
| 密碼: •••••••• 1.                                                                   |     |  |  |  |
| POP 伺服器 mail.tnu.edu.tw 通訊埠: 110 ▼                                                | III |  |  |  |
| 🔲 在伺服器上保留已擷取郵件的副本。 瞭解詳情                                                           |     |  |  |  |
| 攝取郵件時,一定要使用安全連線(SSL)。                                                             |     |  |  |  |
| ■ 將外來郵件標示為: network@mail.tnu.edu.tw ▼                                             |     |  |  |  |
| □ 封存外來郵件 (略過收件匣)                                                                  |     |  |  |  |
| 取消 《上一步 新增帳戶 » 2.                                                                 | -   |  |  |  |
| Gmail - 新增您所有的郵件帳戶 - Windows Internet Explorer                                    | x   |  |  |  |
| M https://mail.google.com/mail/?ui=2&ik=7556623625&view=ma                        |     |  |  |  |
| ☑已新增您的郵件帳戶。                                                                       | *   |  |  |  |
| 您現在可以從這個帳戶擷取郵件。<br>您是否也想用 network@mail.tnu.edu.tw 來傳送郵件?                          |     |  |  |  |
| <ul> <li>是的,我想用 network@mail.tnu.edu.tw 來傳送郵件。</li> <li>否(他可以稍後再進行此變更)</li> </ul> |     |  |  |  |
| 3. 下一步»                                                                           |     |  |  |  |

### 步驟七

請點選[下一步]→[傳送驗證]→[關閉視窗]即可,如下圖所示:

| 🥑 Gmail - 新增您的電子郵件地址 - Windows Internet Explorer                                                        |
|----------------------------------------------------------------------------------------------------|
| 🔀 https://mail.google.com/mail/?ui=2&ik=7556623625&view=cf&cfmf=true&cfa=netwc 🔒 🗟                      |
| 加入您的其他電子郵件地址                                                                                            |
| 輸入您其他電子郵件地址的相關資訊。<br>(您的外寄郵件上會贏示您的推名和電子郵件地址)                                                            |
| 名稱: 東南網路組                                                                                               |
| 電子郵件地址: network@mail.tnu.edu.tw<br>☑ 視為別名。 <u>瞭解詳情</u><br><u>指定不同的 [回覆至] 地址</u> (蜜用)<br>取消 <b>下一步</b> » |
|                                                                                                    |
| 🥥 Gmail - 新增您的電子郵件地址 - Windows Internet Explorer                                                        |
| M https://mail.google.com/mail/?ui=2&ik=7556623625&view=cf&cfmf=true&cfa=netwc 🔒 🗟                      |
| 加入您的其他電子郵件地址                                                                                            |
| 驗證您的電子郵件地址                                                                                              |

在您可以依照network@mail.tnu.edu.tw指示寄送郵件之前,我們需要驗證您是否擁 有這個電子郵件地址。若要執行驗證,請按一下[傳送驗證]。我們稍後會寄一封含有 如何驗證您地址的電子郵件到 network@mail.tnu.edu.tw。

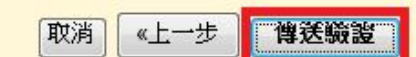

| 🥝 Gmail - 新增您的電子郵件地址 - Windows Internet Explorer                                            | x |
|---------------------------------------------------------------------------------------------|---|
| ▶ https://mail.google.com/mail/?ui=2&ik=7556623625&view=cf&cfmf=true&cfa=netwc              |   |
| 加入您的其他電子郵件地址                                                                                | * |
| 確認驗證並加入您的電子郵件地址                                                                             |   |
| 含有確認碼的電子郵件會送到network@mail.tnu.edu.tw。[重寄電子郵件]<br>若要新增您的電子郵件地址,請依下列其中一個步驟:<br>按一下確認電子郵件中的連結。 |   |

## 步驟八

請登入學校的 webmail 開啟驗證信並點選驗證信的連結以完成驗證,如下圖所示:

| 🕒 東南科技大學 Tun                                 | gnan ×                                               |                                                                    |                  |           |
|----------------------------------------------|------------------------------------------------------|--------------------------------------------------------------------|------------------|-----------|
| ← → C 🗋 mai                                  | ' <b>l.tnu.edu.tw</b> ∕webmailMain.do                |                                                                    |                  | ☆ =       |
| 東南科技方<br>Mail 電子                             | <b>大學</b><br>郵件 //////////////////////////////////// | 通知論 录代金段4 行來縣 杨田秋西度                                                | _                | 求助   登出   |
| 網路組,歡迎您登入                                    |                                                      |                                                                    | ● 收外部信 4封        | 郵件,4封尚未閱讀 |
|                                              | 回覆 全部回覆 轉寄 刪除 直接問                                    | ■除儲存信件列印 垃圾郵件 ▼ 確定                                                 |                  |           |
|                                              | □ 9 🖂 🕖 🛛 寄件人                                        | 主題                                                                 | 日期               | 大小 展開     |
| 但其稿                                          | 📄 🖸 Gmail 團隊                                         | Gmail 確認 - 以這個地址寄送郵件 network@mail tnu edu.tw                       | 2013/01/08 11:05 | 4.2 K 💩   |
| ● 寄件備份                                       | 📄 🔂 network@mail.tnu.edu.tw                          | Alert from spam.tnu.edu.tw: SMTP-Connect rate limit 210.61.127.247 | 2013/01/08 10:09 | 0.7 K 😞   |
| 市 垃圾筒 清空                                     | ■ <b>全</b> 東南科技大學垃圾郵件過濾<br>系統                        | 隔離「垃圾信」通知 2013-01-08 07:00                                         | 2013/01/08 07:00 | 13.4 K 😞  |
| <ul> <li>● 廣告信件匣</li> <li>● 預約寄信匣</li> </ul> | ■        東南科技大學垃圾郵件過濾<br>系統                          | 隔離「垃圾信」通知 2013-01-07 07:00                                         | 2013/01/07 07:00 | 11.5 K 🔿  |
| <ul> <li>べ」 … →</li> <li>№ 聯絡人/組織</li> </ul> | □ 選取全部郵件                                             |                                                                    |                  |           |

L

| 😴 readFrame1 - Google Chrome                                                                                                    |         |  |  |
|----------------------------------------------------------------------------------------------------|---------|--|--|
| mail.tnu.edu.tw/readFrame.do?uid=3910                                                                                                    | ٦       |  |  |
| □ 理 全部回覆 轉寄 刪除 直接刪除 儲存信件 列印 上封 下封 附加檔 原始碼                                                                                                    |         |  |  |
| 寄件人       Gmail 團隊 <mail-noreply@google.com>         日期       2013/01/08 11:05         收件人       network@mail.tnu.edu.tw;         主題       Gmail 確認 - 以這個地址寄送郵件 network@mail.tnu.edu.tw         附加檔      </mail-noreply@google.com>                                                       | * III + |  |  |
| 您已要求新增 network@mail.tnu.edu.tw 至您的 Gmail 帳戶中。<br>確認碼: 758                                                                                                    | -       |  |  |
| 在您可以使用 Gmail 帳戶 (tnu.network@gmail.com) 從 network@mail.tnu.edu.tw<br>傳送郵件之前, <mark>請按一下下列的連結以確認您的要求</mark> 。                                                                                                    |         |  |  |
| https://mail.google.com/mail/f-15cbc1b0fe-network%40mail.tnu.edu.twRp5wlpDwRPQiyg-rvqZyLILYd0_                                                                                                    |         |  |  |
| 如果您按一下連結時連結損壞,請將連結複製並貼上至新的瀏覽器視窗。 如果您無法存取連結,請登入至您的<br>Gmail 帳戶,然後按一下任何頁面上方的[設定]。<br>開啟[帳戶] 標籤,找出您想要新增到[以這個地址寄送郵件:] 區段的電子郵件地址。 然後,按一下[驗證] 並<br>輸入確認碼: 758                                                                                                    |         |  |  |
| 感謝您使用 Gmail !                                                                                                    | =       |  |  |
| Gmail 團隊敬上                                                                                                    |         |  |  |
| 如果您未提出這個要求,或者不想要將此電子郵件地址新增到您的Gmail 帳戶,就不需要進一步的動作。<br>除非您按一下上方的連結確認要求,否則 tnu.network@gmail.com 無法使用您的電子郵件地址傳送郵件。如果您<br>不想要讓<br>tnu.network@gmail.com 使用您的地址傳送郵件,但是不小心按了連結,請按一下下方的連結來取消驗證:<br>https://mail.google.com/mail/g-15cbc1b0fe-network%40mail.tnu.edu.twRp5wlpDwRPQiyg-rvqZyLILYd0 |         |  |  |
| 若要進一步瞭解您為何收到此郵件,請造訪: <u>http://support.google.com/mail/bin/answer.py?answer=184973.</u>                                                                                                    |         |  |  |
| 請勿回覆此郵件。 如果您要與「Gmail 團隊」聯絡,請登入至您的帳戶並且按一下任何頁面上方的 [說明]。 然後,按一下 [說明中心] 下方的 [與我們聯絡]。                                                                                                    | +       |  |  |

步驟九

顯示以下畫面,即為設定確認成功。再登入 Gmail 裡會發現, Gmail 信箱已經把 東南 webmail 信箱的信全部接收過去了。

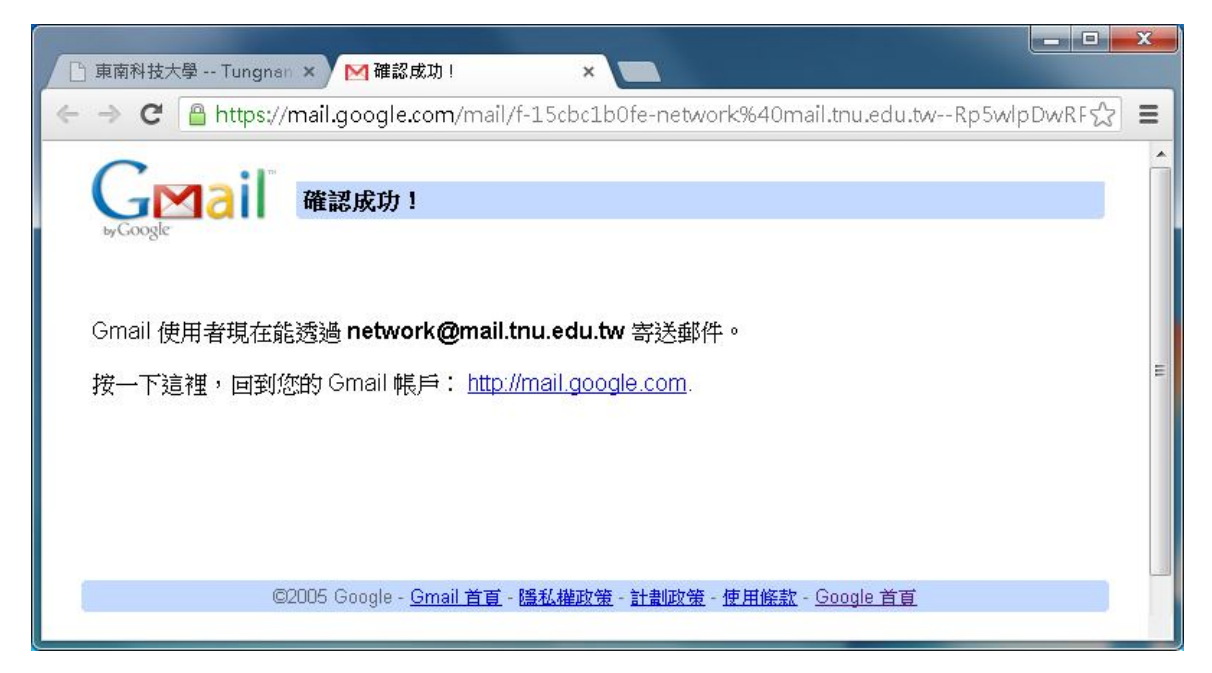

電算中心網路組 TEL: (02)8662-5953